# システム設定をする

| システム設定画面を表示する     | 118 |
|-------------------|-----|
| 画面の明るさを調整する       | 118 |
| 操作設定をする           | 119 |
| 案内音声割込設定をする       | 119 |
| ステアリングスイッチの設定をする  | 120 |
| お買い上げ時の状態に戻す(初期化) | 121 |
| 初期化される項目について      | 122 |

もくじへ / さくいんへ

117

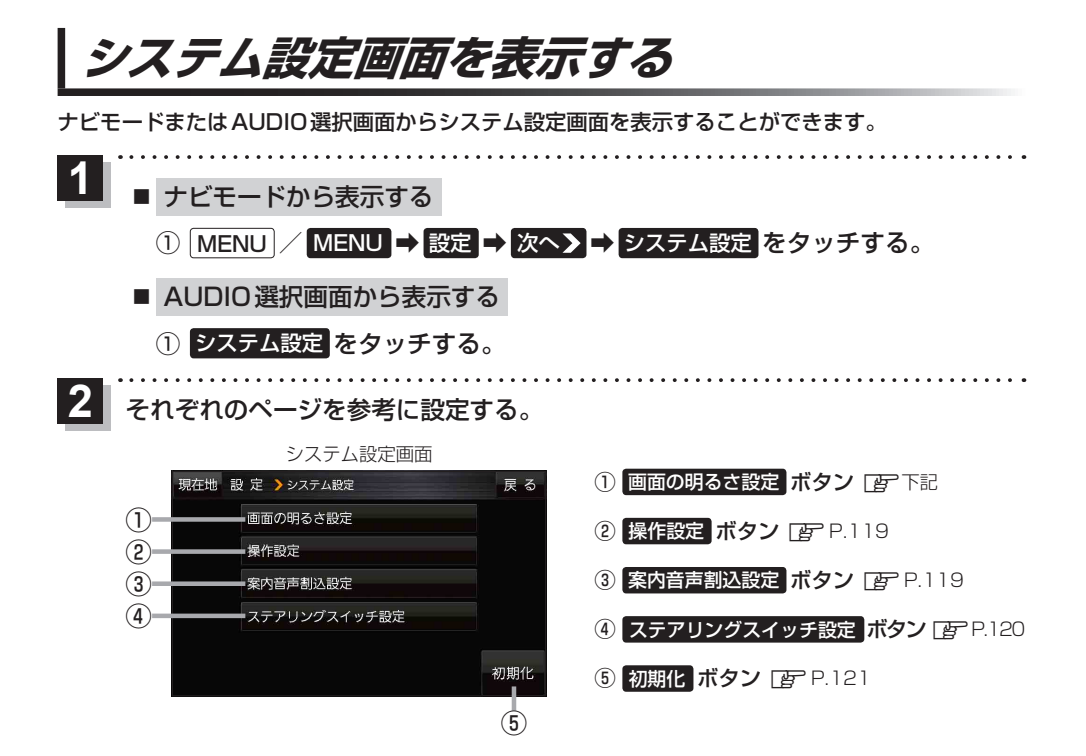

### 画面の明るさを調整する

画面の明るさを調整することができます。

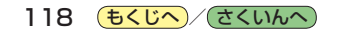

### 操作設定をする

#### システム設定画面で操作設定をタッチする。

P.118

:操作設定画面が表示されます。

#### 変更したい項目をタッチする。

| 項目                                        | ボタン  | 内容              |    |
|-------------------------------------------|------|-----------------|----|
| 【 <b>キー操作音】*</b><br>ナビモード AUDIOモードそれぞれのキー | する 🌣 | キー操作音(ピッ)を出します。 | を」 |
| 操作音を設定します。                                | しない  | キー操作音を出しません。    | 3  |
|                                           | 名前☆  | 名前順に表示します。      |    |
| れる曲リストの並び順を設定します。                         | 日付   | 日付順に表示します。      |    |

☆はお買い上げ時の設定です。

\*印…ナビモードのキー操作音を設定する場合は、ナビモードからシステム設定画面を表示し、操作設定を行って ください。AUDIOモードのキー操作音を設定する場合は、AUDIO選択画面からシステム設定画面を 表示し、操作設定を行ってください。 P-118

### 案内音声割込設定をする

AUDIOモード中に、ナビの案内音声を割り込ませることができます。

システム設定画面で案内音声割込設定をタッチする。

P.118

: 案内音声割込設定画面が表示されます。

案内音声割込(する/しない)を選択し、 タッチする。

※お買い上げ時はするに設定されています。

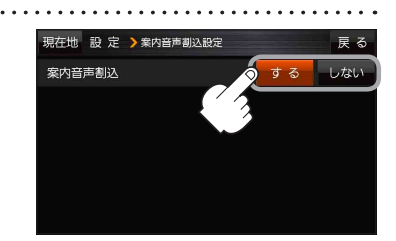

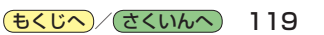

ステアリングスイッチの設定をする

純正のステアリングスイッチを装備している車の場合、ステアリングスイッチに本機の機能を割り当 てて操作することができます。

| (お知 | <ul> <li>●車種やグレ-<br/>ください。</li> <li>http://pana</li> <li>1つのスイッ</li> <li>ステアリン</li> </ul> | ードによっては操作<br>asonic.jp/navi/<br>ッチに複数の機能を繋<br>グスイッチ設定画面              | 可能な機能か異なる場合<br>割り当てることはできま†<br>を表示中は、ステアリン | があります。詳しくは下記サイトをご覧<br>せん。<br>·グスイッチで本機の操作はできません。                                                                                                    |
|-----|-------------------------------------------------------------------------------------------|----------------------------------------------------------------------|--------------------------------------------|----------------------------------------------------------------------------------------------------|
| 1   | <b>システム設定画</b><br>「27 P.118<br>:ステアリングス~                                                  | 面で ステアリン:<br>イッチ設定画面が                                                | <b>グスイッチ設定</b> をタ<br>表示されます。               | ッチする。                                                                                                    |
| 2   | 割り当てる機能な                                                                                  | を選び、タッチ                                                              | する。                                        |                                                                                                    |
|     |                                                                                           | シーナー フーギー クット                                                        |                                            |                                                                                                    |
|     | 割り当て可能な機能<br>VOL UP<br>VOL DOWN<br>TRACK UP                                               | 対応するボタン<br>+ / +<br>- / -<br>M / M / M / M / M / M / M / M / M / M / | 割り当て可能な機能<br>MUTE<br>SOURCE                | 対応するボタン<br>MUTE<br>オーディオの音声を一時的に消音<br>※再度押すと、消音を解除します。<br>オーディオの種類を切り換え*                                                                                      |
|     | 割り当て可能な機能<br>VOL UP<br>VOL DOWN<br>TRACK UP<br>TRACK DOWN                                 | 対応するボタン<br>+ / +<br>- / -<br>M) / トト<br>M( / K)                      | 割り当て可能な機能<br>MUTE<br>SOURCE<br>*印…再生するメディ  | 対応するボタン<br>MUTE<br>オーディオの音声を一時的に消音<br>※再度押すと、消音を解除します。<br>オーディオの種類を切り換え <sup>*</sup><br>SD音楽再生→CD→iPod/USB-Audio→<br>FM/AM→AUX→SD音楽再生<br>アや機器がない場合は、スキップされます。 |

:スイッチに機能が割り当てられます。

「お知らせ 」 設定解除 ➡ はい をタッチすると、割り当てが解除され、お買い上げ時の設定に戻ります。

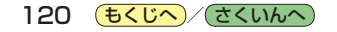

## お買い上げ時の状態に戻す(初期化)

本機に設定した内容や登録した情報(登録地点など)を初期化することができます。 (27) P.122

| お願い                                                                       | <ul> <li>本機を他人に譲り渡したり処分などされる場合はプライが<br/>て本機の情報を消去してください。</li> <li>初期化中は他の操作をしたりACCをOFFにしないでくだ<br/>他の操作をすると故障の原因になります。</li> </ul> | バシー保護のため、お客様の責任におい<br>ださい。                                        |
|---------------------------------------------------------------------------|----------------------------------------------------------------------------------------------------|-------------------------------------------------------------------|
| <b>1</b> シ:<br><i>酉</i><br>:                                              | <b>ステム設定画面で 初期化 をタッチする</b> 。<br><sup>P</sup> P.118<br>初期化画面が表示されます。                                                              |                                                                   |
| 2 初<br>: )<br>: )<br>: )<br>: )<br>: )<br>: )<br>: )<br>: )<br>: )<br>: ) | 期化方法を選択し、タッチする。<br>メッセージが表示されるので、 はい をタッチして<br>ください。( 出荷状態に戻す(全て) をタッチした場合は、<br>はい → はい をタッチしてください。)<br>初期化が完了すると、本機は自動的に再起動します。 | 現在地 設 定 》初期化 戻 る<br>田荷状態に戻す(全て)<br>田荷状態に戻す(設定のみ)<br>センサー学習値を初期化する |

| ボタン           | 内容                                 |
|---------------|------------------------------------|
| 出荷状態に戻す(全て)   | 本機に設定した内容や登録した情報など全て初期化されます。       |
| 出荷状態に戻す(設定のみ) | 本機に設定した内容のみ初期化されます。                |
| センサー学習値を初期化する | 別の車に本機を載せかえたとき、またはタイヤを交換/ローテーションした |
|               | ときに、センサー学習値を初期化(リセット)してください。       |

お知らせ)初期化で

初期化できなかった場合、画面にメッセージが表示されます。メッセージに従って、ACCをOFFにし、 10秒過ぎてからONにして、再度初期化を実行してください。

### 初期化される項目について

#### 初期化を実行した場合、お買い上げ時の設定に戻る項目は下記のとおりです。

| 項目                                       | 初期化     | 出荷状態に戻す<br>(全て) | 出荷状態に戻す<br>(設定のみ) | センサー学習結果<br>を初期化する |
|------------------------------------------|---------|-----------------|-------------------|--------------------|
| 画面表示                                     | メイン画面   | 0               | 0                 | ×                  |
|                                          | 右画面     | 0               | 0                 | ×                  |
| 到着予想                                     |         | 0               | 0                 | ×                  |
| 探索条件                                     |         | 0               | 0                 | ×                  |
| 地図カスタマイズ                                 | 地図の基本表示 | 0               | 0                 | ×                  |
|                                          | 地図の設定   | 0               | 0                 | ×                  |
|                                          | 右画面設定   | 0               | 0                 | ×                  |
|                                          | カーマーク選択 | 0               | 0                 | ×                  |
| 地図ボタン表示                                  | メイン地図   | $\bigcirc$      | 0                 | ×                  |
|                                          | 右地図     | $\bigcirc$      | 0                 | ×                  |
| ランチャーボタン                                 |         | $\bigcirc$      | 0                 | ×                  |
| ルート案内                                    |         | $\bigcirc$      | 0                 | ×                  |
| ランドマーク                                   |         | $\bigcirc$      | 0                 | ×                  |
| 案内音量                                     |         | $\bigcirc$      | 0                 | ×                  |
| eco ドライブ設定                               |         | $\bigcirc$      | 0                 | ×                  |
| FM多重                                     |         | $\bigcirc$      | 0                 | ×                  |
| 登録地点                                     |         | $\bigcirc$      | ×                 | ×                  |
| 走行軌跡                                     | 保存データ   | $\bigcirc$      | ×                 | ×                  |
|                                          | 設定      | $\bigcirc$      | 0                 | ×                  |
| 画面の明るさ設定                                 |         | $\bigcirc$      | 0                 | ×                  |
| 操作設定                                     |         | $\bigcirc$      | 0                 | ×                  |
| 案内音声割込設定                                 |         | $\bigcirc$      | 0                 | ×                  |
| 音量調整                                     |         | $\bigcirc$      | 0                 | ×                  |
| リヤビューカメラ                                 | 目安線表示   | ×               | 0                 | ×                  |
|                                          | 目安線調整   | ×               | ×                 | ×                  |
| ステアリングスイッチ設定                             |         | ×               | ×                 | ×                  |
| 言語切換                                     |         | 0               | 0                 | ×                  |
| 各AUDIOモードでの設定<br>(再生モード、選曲モード、SOUND設定など) |         | 0               | 0                 | ×                  |
| 学習レベル(距離、回転、3Dセンサー)                      |         | ×               | ×                 | 0                  |

〇印…初期値に戻る ×印…初期値に戻らない

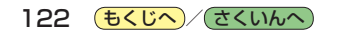